### Step-by-step guide to apply for Energy Efficiency Grant (EEG) in BGP

### **Application Submission**

#### Step 1/11:

- Login to Business Grants Portal (BGP) → Applications tab
- Click on 'Edit company profile'

| What would                                                            | l you like to         | do?                         |                                                                |            |                                                               |
|-----------------------------------------------------------------------|-----------------------|-----------------------------|----------------------------------------------------------------|------------|---------------------------------------------------------------|
| Edit company<br>profile<br>Update your account<br>and company details |                       |                             | Get new grant<br>Apply for a grant to<br>support your project  |            | <b>Learn to apply</b><br>Find out how to apply<br>for a grant |
| My Applicat                                                           | ions<br>quired (12)   | Drafts (                    | 178) Processing (54) Compl                                     | leted (60) |                                                               |
| Ref ID                                                                | Grant Type Pre-scoped | <b>Agency</b><br>Enterprise | Project Title<br>Beaufort-Xero Digital Solutions - Package A - | Status     | Last Edited                                                   |

### Step 2/11:

- Click 'Refresh ACRA Info'
- Ensure that the rest of your Company Profile is accurate and up to date

| COMPANY PROFILE                                                                                                    |                                                                  |  |  |  |  |
|----------------------------------------------------------------------------------------------------|------------------------------------------------------------------|--|--|--|--|
| 🟦 ACRA Registered Info                                                                                                    |                                                                  |  |  |  |  |
| The information in this section is extracted from ACRA.<br><u>Visit ACRA</u> to edit any of the information and click the 'Refresh ACRA Info' button to update your changes. |                                                                  |  |  |  |  |
|                                                                                                    | <b>C</b> Refresh ACRA Info<br>Last updated: 03 Aug 2022, 1:29 pm |  |  |  |  |
| Company Details                                                                                                    |                                                                  |  |  |  |  |
| Company Unique Entity Number (UEN)                                                                                                    | U12345634F                                                       |  |  |  |  |
| Registered Company Name                                                                                                    | IDA Singapore LIMITED SINGAPORE BRANCH                           |  |  |  |  |
| Incorporation Date                                                                                                    | 12 Aug 2009                                                      |  |  |  |  |
| Company Type                                                                                                    | Local Companies                                                  |  |  |  |  |
| Business Constitution                                                                                                    | Sole Proprietor                                                  |  |  |  |  |
| Status                                                                                                    | LIVE COMPANY                                                     |  |  |  |  |
| Registered Address                                                                                                    | 320 BUKIT BATOK STREET 33,<br>#03-33,<br>SINGAPORE 650320        |  |  |  |  |

### Step 3/11:

- Go to My Grants tab
- Click on 'Get new grant'

| What would y                                                          | ou like to                         | do?                               |                                                               |                                     |              |                                                               |                                                    |
|-----------------------------------------------------------------------|------------------------------------|-----------------------------------|---------------------------------------------------------------|-------------------------------------|--------------|---------------------------------------------------------------|----------------------------------------------------|
| Edit company<br>profile<br>Update your account<br>and company details |                                    |                                   | Get new grant<br>Apply for a grant to<br>support your project |                                     | <b>?_</b> :* | <b>Learn to apply</b><br>Find out how to apply<br>for a grant |                                                    |
| My Applicatio                                                         | ired (12)                          | Drafts (:                         | 179)                                                          | Processing (54)                     | Comp         | leted (60)                                                    |                                                    |
| Ref ID (<br>2203X7EZ                                                  | Grant Type Pre-scoped Productivity | Agency<br>Enterprise<br>Singapore | Project T<br>Beaufort                                         | itle<br>-Xero Digital Solutions - F | Package A -  | Status<br>S Pending<br>submiss                                | Last Edited<br>g re- 08 Aug 2022,<br>sion 10:29 am |

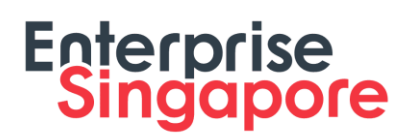

#### Step 4/11: Select business sector and grant type

- Select a Sector that best describes your business and deployment locations
- Click on 'Upgrade key business areas, such as adopt technology, improve business processes or raise service standards'
- Click on 'Energy Efficiency Grant'
- Click 'Apply' to proceed

|                         | O<br>Select sector | Select grant                |   | Apply for grant          |
|-------------------------|--------------------|-----------------------------|---|--------------------------|
| Which sector best de    | scribes you        | ır business?                |   |                          |
| Agriculture             | ~                  | Air Transport               | ~ | Arts & Culture           |
| Building & Construction |                    | Education                   | ~ | Environmental Services ~ |
| Financial Services      | ~                  | Food & Beverages            | ~ | Healthcare               |
| ІТ                      |                    | Land Transport              | ~ | Landscape                |
| Logistics               |                    | Manufacturing & Engineering | ~ | Maritime                 |
| Media                   |                    | Professional Services       | ~ | Real Estate 🗸            |
| Retail                  |                    | Security                    |   | Services                 |
| Sports & Recreation     |                    | Tourism                     | ~ | Wholesale Trade          |
| Others                  |                    |                             |   |                          |
|                         |                    |                             |   |                          |
|                         |                    |                             |   | Next $\rightarrow$       |

| <b>«</b> Back to My Grants                                            |                                                                                                    |                                                               |                                       |        |  |  |
|-----------------------------------------------------------------------|----------------------------------------------------------------------------------------------------|---------------------------------------------------------------|---------------------------------------|--------|--|--|
|                                                                       | Select sector                                                                                                    | Select grant                                                  | Apply for grant                       |        |  |  |
| I need this grant                                                     | t to                                                                                                    |                                                               |                                       |        |  |  |
| Bring my business<br>Provides financial in                            | overseas or establish a strong<br>centives to help businesses tak                                                                                                    | ger international presence<br>ke the first step overseas or e | stablish a stronger international pre | esence |  |  |
| <b>Upgrade key busin</b><br>Provides financial in                     | Upgrade key business areas, such as adopt technology, improve business processes or raise service standards<br>Provides financial incentives to help businesses upgrade through ready solutions or embarking on capability upgrading projects |                                                               |                                       |        |  |  |
| Enhance tourists' e<br>Provides financial in<br>satisfaction during t | <b>Enhance tourists' experience in Singapore</b><br>Provides financial incentives to encourage businesses to develop and enhance tourism experiences to improve tourists'<br>satisfaction during their stay in Singapore                      |                                                               |                                       |        |  |  |
| ← Previous                                                            |                                                                                                    |                                                               |                                       | Next → |  |  |

| Back to My Grants     A second second secon |
|----------------------------------------------------------------------------------------------------|
| Select sector Select grant Apply for grant                                                                                                    |
| Which best describes the area you will develop with this grant?  Productivity Solutions Grant Improve productivity with pre-scoped equipment/IT solutions/consultancy services.                                                                                                    |
| <b>Core Capabilities</b><br>Projects that help companies strengthen their business foundation to grow and transform. Supportable project scopes include<br>Business Strategy Development, Financial Management, Brand & Marketing Strategies Development, Service Excellence and<br>Human Capital Development.                                                                                                    |
| Innovation & Productivity<br>Projects that help companies improve operational efficiencies and develop new business models, technologically novel products<br>or processes. Supportable project scopes include Process Redesign, Product Development, Business Model and Process<br>Innovation.                                                                                                    |
| Energy Efficiency Grant<br>Improve energy efficiency with pre-scoped energy efficient equipment.                                                                                                    |
| ← Previous Apply                                                                                                    |

#### Step 5/11: Grant Actions Page

- Read the content to ensure you had prepared all the necessary documents for the EEG submission
- Click 'Proceed' to move into the EEG application form

Energy Efficiency Grant (EEG)

Enterprise Grow Package

### **GRANT ACTIONS**

This grant supports companies' adoption of new equipment to improve energy efficiency. Receive up to 70% funding support for eligible costs.

Please refer to the list of supported equipment categories here.

While equipment categories and brands/models have been pre-approved, it does not mean participating agencies are recommending or endorsing any vendors. Companies are strongly encouraged to carry out due diligence when engaging vendors, and not share your Corppass with them to carry out submission of any grant applications or claims.

Once an application has been submitted, companies may choose to proceed to purchase the equipment before the application outcome. However, companies will not be able to claim subsequently if the application is unsuccessful.

| Туре         | Grant cap for your sector - Food Manufacturing | Amount Approved to date | Amount Claimed to date |
|--------------|------------------------------------------------|-------------------------|------------------------|
| EE Equipment | <b>\$30,000.00</b> till Mar 2023               | \$0.00                  | \$0.00                 |

## Complete your grant application. It should take about 30 mins with complete information on hand.

Please refer to the EEG Application Checklist here, for the things to note and required documents before proceeding with your EEG application.

You will need:

- Quotations from your vendor
- Product Brochures (if applicable)
- Contractual agreement, Tenancy agreement, Power bills or Singapore Food Agency licence (if applicable)

Total size of files submitted (company profile and grant application attachments) must not exceed 50MB.

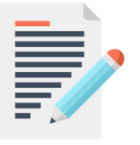

#### APPLICATION FORM

Last updated 0 days ago.

View or edit your grant submission form

Drafts that have not been updated for 90 days will be deleted.

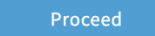

**Delete Application** 

#### Step 6/11: Eligibility

- · Check 'Yes' if you meet the eligibility criteria
- Click 'Next' to proceed

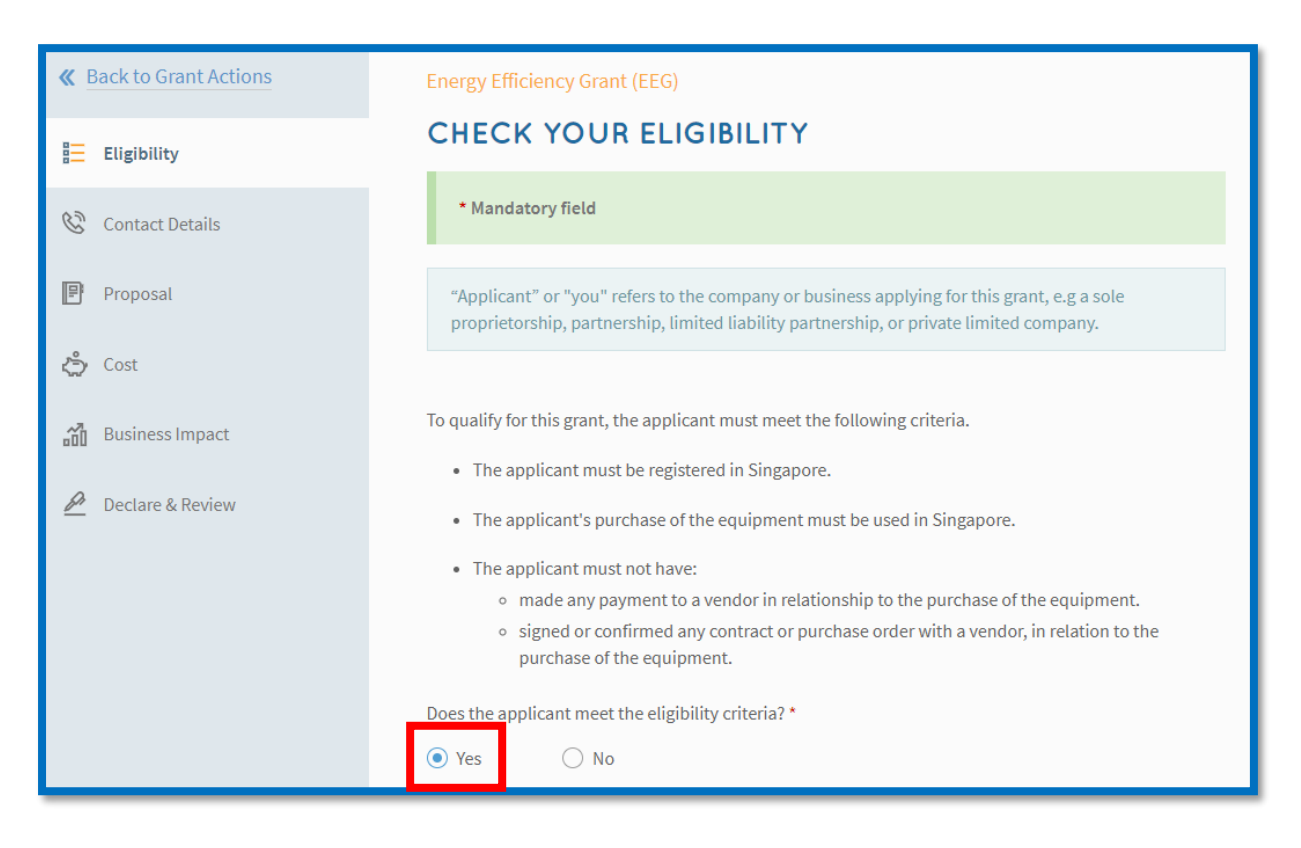

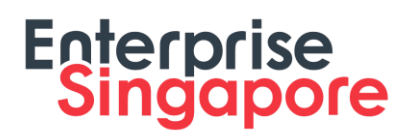

#### Step 7/11: Contact Details

- Fill in details of the Main Contact Person
- Fill in details of the Letter of Offer addressee
- Click 'Next' to proceed

| Back to Grant Actions | Energy Efficiency Grant (EEG)                                                                                                    |
|-----------------------|----------------------------------------------------------------------------------------------------|
| E                     | PROVIDE YOUR CONTACT DETAILS                                                                                                    |
| <u>a</u> Eligibility  | * Mandatory field                                                                                                    |
| 🔇 Contact Details     |                                                                                                    |
| 🕑 Proposal            | Main Contact Person                                                                                                    |
| 🖒 Cost                | The person submitting this form is the main contact person. Notifications about the grant will be<br>sent to them. Update this as necessary whenever you resubmit the form. Vendors should not be<br>involved in the grant process, and their contact details should not be included. |
| Business Impact       |                                                                                                    |
| 🖗 Declare & Review    | Name *                                                                                                    |
| _                     | Job Title *                                                                                                    |
|                       | Contact No. *                                                                                                    |
|                       | Email*                                                                                                    |
|                       | Alternate Contact Person's Email                                                                                                    |
|                       | Mailing Address                                                                                                    |
|                       | Same as registered address in Company Profile                                                                                                    |
|                       | Postal Code *                                                                                                    |
|                       | Enter your Postal Code Q                                                                                                    |
|                       | Block/House No. Street                                                                                                    |
|                       |                                                                                                    |
|                       | Level Unit Building Name                                                                                                    |
|                       |                                                                                                    |

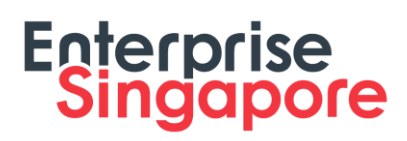

| Letter Of Offer Addressee                                                                             |  |  |  |  |
|----------------------------------------------------------------------------------------------------|--|--|--|--|
| This should be the CEO or Managing Director as registered with ACRA, or other authorised individuals. |  |  |  |  |
| Same as main contact person                                                                           |  |  |  |  |
| Name *                                                                                                |  |  |  |  |
| Job Title *                                                                                           |  |  |  |  |
| Email *                                                                                               |  |  |  |  |

#### Step 8/11: Proposal

- Select the Brand/Model of EE equipment based on the Equipment Type
- Search for the EE equipment vendor and fill in details of EE equipment (note: only Singapore vendors are allowed for EEG)
- Click 'Select Files' to upload quotation and product brochure from vendor
- Fill in your deployment location
- Click 'Next' to proceed

| Back to Grant Actions | Energy Efficiency Grant (EEG)                                                            |
|-----------------------|------------------------------------------------------------------------------------------|
| ·                     | SUBMIT YOUR PROPOSAL                                                                     |
| Eligibility ∃         | * Mandatory field                                                                        |
| 🕲 Contact Details     |                                                                                          |
| 🖻 Proposal            | Search for the Food Services equipment you want *                                        |
| 🖒 Cost                | Type to search by equipment, category or keyword Q Browse all equipment in this category |
| 📶 Business Impact     | Find vendor *                                                                            |
| 差 Declare & Review    | Search other vendor x Q                                                                  |
|                       | UEN nil                                                                                  |
|                       | Why do you want to use this vendor? *                                                    |
|                       |                                                                                          |
|                       | 4000 characters left                                                                     |
|                       | Why do you need this equipment? *                                                        |
|                       | e.g. To reduce the number of workers that are needed to do the job                       |
|                       | 500 characters left                                                                      |
|                       | When do you intend to start using this equipment? *                                      |
|                       | No. of Units required *                                                                  |

| <b>«</b> Back to Grant Actions                                                                                                    | No. of Units required *                                                                                                    |
|----------------------------------------------------------------------------------------------------|----------------------------------------------------------------------------------------------------|
| <ul><li>Eligibility</li><li>Contact Details</li></ul>                                                                                                    | <b>Upload supporting documents *</b><br>Only jpg, png, gif, zip, doc, docx, ppt, pptx, pdf, xls, xlsx files supported.<br>Each file cannot exceed 10 MB. Any special characters in your file name will be removed.                                                                                                    |
| 🗜 Proposal                                                                                                    | <ul> <li>Selected vendor's equipment *         <ul> <li>Technical/product brochures and</li> </ul> </li> </ul>                                                                                                    |
| Cost         Image: Cost         Image: Cost <t< td=""><td><ul> <li>quotations</li> <li>Other vendor's equipment <ul> <li>Technical/product brochures and quotations</li> <li>Other supporting documents (optional) <ul> <li>Licences (mandatory for the following)</li> <li>Food Services Sector</li> <li>Singapore Food Agency License</li> </ul> </li> <li>Drag and drop files here <ul> <li>Or</li> <li>Select Files</li> </ul> </li> <li>Please enter at least one location.*</li> </ul></li></ul></td></t<> | <ul> <li>quotations</li> <li>Other vendor's equipment <ul> <li>Technical/product brochures and quotations</li> <li>Other supporting documents (optional) <ul> <li>Licences (mandatory for the following)</li> <li>Food Services Sector</li> <li>Singapore Food Agency License</li> </ul> </li> <li>Drag and drop files here <ul> <li>Or</li> <li>Select Files</li> </ul> </li> <li>Please enter at least one location.*</li> </ul></li></ul> |
|                                                                                                    | My Deployment Location is the same as my ACRA registered address *<br>Yes No<br>Note: Your claim will only be processed when the equipment has been provided to all locations. If your equipment will<br>be set up at different locations in phases, you might want to consider submitting separate grants for each location.                                                                                                    |

| <b>&amp;</b> Back to Grant Actions | Deployment Locations                                                                                                    |  |  |
|------------------------------------|----------------------------------------------------------------------------------------------------|--|--|
| ₩ Eligibility                      | Where will this equipment be used?<br>Please enter at least one location. *                                                                                                    |  |  |
| 🕲 Contact Details                  | My Deployment Location is the same as my ACRA registered address *                                                                                                    |  |  |
| 🖻 Proposal                         | ● Yes ○ No                                                                                                    |  |  |
| 🖒 Cost                             | <ul> <li>ACRA registered address</li> </ul>                                                                                                    |  |  |
| 🖉 Declare & Review                 | Select                                                                                                    |  |  |
|                                    | Postal Code * Home Office/Residential Building Enter your Postal Code Shop/Office/Factory/Institution                                                                                                    |  |  |
|                                    | Block/House No. Street Park/State Land On the Road/Roving                                                                                                    |  |  |
|                                    | Level Unit Building Name Others                                                                                                    |  |  |
|                                    | Does your business operate from this address? *                                                                                                    |  |  |
|                                    | Add New Location                                                                                                    |  |  |
|                                    | Note: Your claim will only be processed when the equipment has been provided to all locations. If your equipment will be set up at different locations in phases, you might want to consider submitting separate grants for each location. |  |  |

### Step 9/11: Cost

- Fill in details of equipment cost
- Click 'Next' to proceed

| <b>«</b> Back to Grant Actions | Energy Efficiency Grant (EEG)                        |                                                                                            |  |  |
|--------------------------------|------------------------------------------------------|--------------------------------------------------------------------------------------------|--|--|
| 🗄 Eligibility                  | PROVIDE DETAILS OF COSTS                             |                                                                                            |  |  |
| 🕲 Contact Details              | * Mandatory field                                    |                                                                                            |  |  |
| Proposal                       | All fees listed below must be in the quote attached. |                                                                                            |  |  |
| رچُ Cost                       | Equipment Name                                       | Air-Conditioner - Daikin MKM100VVMG                                                        |  |  |
| Business Impact                | No. of Units required                                | 1                                                                                          |  |  |
| 🖉 Declare & Review             | How do you intend to make the purchase? $^{\star}$   | Select 👻                                                                                   |  |  |
|                                |                                                      | Your claims must be submitted within 12 months from the date your application is approved. |  |  |

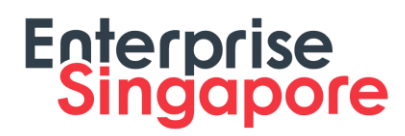

### Step 10/11: Business Impact

- Fill in details of overall impact
- Fill in details of energy efficiency
- Click 'Next' to proceed

| <b>&amp;</b> Back to Grant Actions | Energy Efficiency Grant (EEG)                                                                                 |  |  |
|------------------------------------|----------------------------------------------------------------------------------------------------|--|--|
| \Xi Eligibility                    | EXPLAIN THE BUSINESS IMPACT                                                                                   |  |  |
| 🕲 Contact Details                  | * Mandatory field                                                                                             |  |  |
| Proposal                           | Overall Impact                                                                                                |  |  |
| දදා Cost                           | Describe how the equipment will change the way you do things *                                                |  |  |
| Business Impact                    |                                                                                                    |  |  |
| 🖉 Declare & Review                 | 500 characters left                                                                                           |  |  |
|                                    | Energy Efficiency Gains                                                                                       |  |  |
|                                    | What task will be more energy-efficient with the E.g. prune trees, send emails, flip burgers new equipment? * |  |  |
|                                    | What is the estimated cost savings from using the % new energy efficient equipment? *                         |  |  |

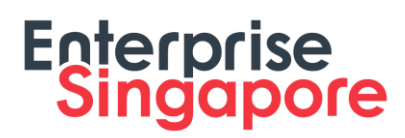

### Step 11/11: Declare & Submit

- Complete declaration section accordingly
- Where applicable, indicate your consent & acknowledgement
- Review your application and click 'Submit'

| <b>&amp;</b> Back to Grant Actions | Energy Efficiency Grant (EEG)                                                                                                    |  |  |
|------------------------------------|----------------------------------------------------------------------------------------------------|--|--|
| 🗄 Eligibility                      | DECLARE & ACKNOWLEDGE TERMS                                                                                                    |  |  |
| 🕲 Contact Details                  | * Mandatory field                                                                                                    |  |  |
| Proposal                           | "Applicant" or "you" refers to the company or business applying for this grant, e.g a sole proprietorship, partnership, limited liability partnership, or private limited company.                                                                                                    |  |  |
| 🖒 Cost                             |                                                                                                    |  |  |
| Business Impact                    | <ul> <li>1. Has the applicant been or is currently being:</li> <li>investigated for or charged with or convicted of any criminal offence or subject to any criminal proceedings; or</li> <li>subject to any disciplinary proceedings or regulatory action by any regulatory or licensing authority,</li> </ul> |  |  |
| Declare & Review                   |                                                                                                    |  |  |
|                                    | in any jurisdiction in the last 5 years? *                                                                                                    |  |  |
|                                    | ○ No ○ Yes                                                                                                    |  |  |
|                                    | <ol> <li>Has the applicant been or is currently being engaged in any civil suit or proceedings in any<br/>jurisdiction in the last 5 years? *</li> </ol>                                                                                                    |  |  |
|                                    | ○ No ○ Yes                                                                                                    |  |  |

| <b>«</b> Back to Grant Actions                           | Consent & Acknowledgement                                                                                                    |  |  |
|----------------------------------------------------------|----------------------------------------------------------------------------------------------------|--|--|
| <ul> <li>Eligibility</li> <li>Contact Details</li> </ul> | a. The Applicant consents to the release of any information provided in this application or in<br>support of this application or information on any consequential provision of grant by the Agency<br>to other public agencies for the purposes of assessing the Applicant's suitability for their grant or<br>other assistance schemes or for public policy analysis or formulation or public data analytics<br>purposes, and to external auditors. |  |  |
| Proposal                                                 | b. The Applicant acknowledges that the submission of this application does not, of itself,<br>automatically entitle the Applicant to funding, and all project funding stated in this application is<br>purely an estimation and will be subject to evaluation. The Applicant also understands that the<br>funding shall be subject to such further terms and conditions as may be set out in the Letter of<br>Offer, where applicable.               |  |  |
| Business Impact                                          | c. The Applicant acknowledges and agrees that it shall be undertaking the project at its own cost<br>and risk. The Applicant agrees that in no event will the Agency be liable to the applicant for any<br>direct or indirect losses or damages, including loss of income, profit or savings or indirect,<br>incidental, special, consequential, or punitive damages arising from or in connection with this<br>Application.                         |  |  |
| 🖉 Declare & Review                                       |                                                                                                    |  |  |
|                                                          | d. The Applicant agrees to indemnify the Agency against any claims made against the Agency or<br>incurred by the Agency arising from or in connection with this Application.                                                                                                    |  |  |
|                                                          | e. The Applicant agrees that it will allow agencies/entities appointed or authorised by the Agency to<br>access its premises for the purpose of ensuring compliance with the applicable SDMs.                                                                                                    |  |  |
|                                                          | f. The Applicant understands and agrees that if any of the above declarations are found to be false<br>or inaccurate, or if the Applicant breaches any of the agreements above, the Government has the<br>right to suspend the disbursement of monies and/or other benefits under the grant, to revoke any<br>grants issued, and to immediately recover all monies and/or other benefits disbursed under the<br>grant.                               |  |  |
|                                                          | □ The Applicant hereby acknowledges and consents to the above. *                                                                                                    |  |  |

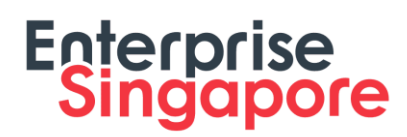

#### Acceptance of Letter of Offer (LOF)

#### Step 1/1:

- Login to BGP → Applications tab → My Applications section → Updates Required tab
- Click 'Accept your offer' for the application you have been approved for
- Click 'Accept' to accept the LOF

Note: For CorpPass, kindly note that digital service access should be created for MTI – Business Grants Portal and only users with an Acceptor role can accept the LOF

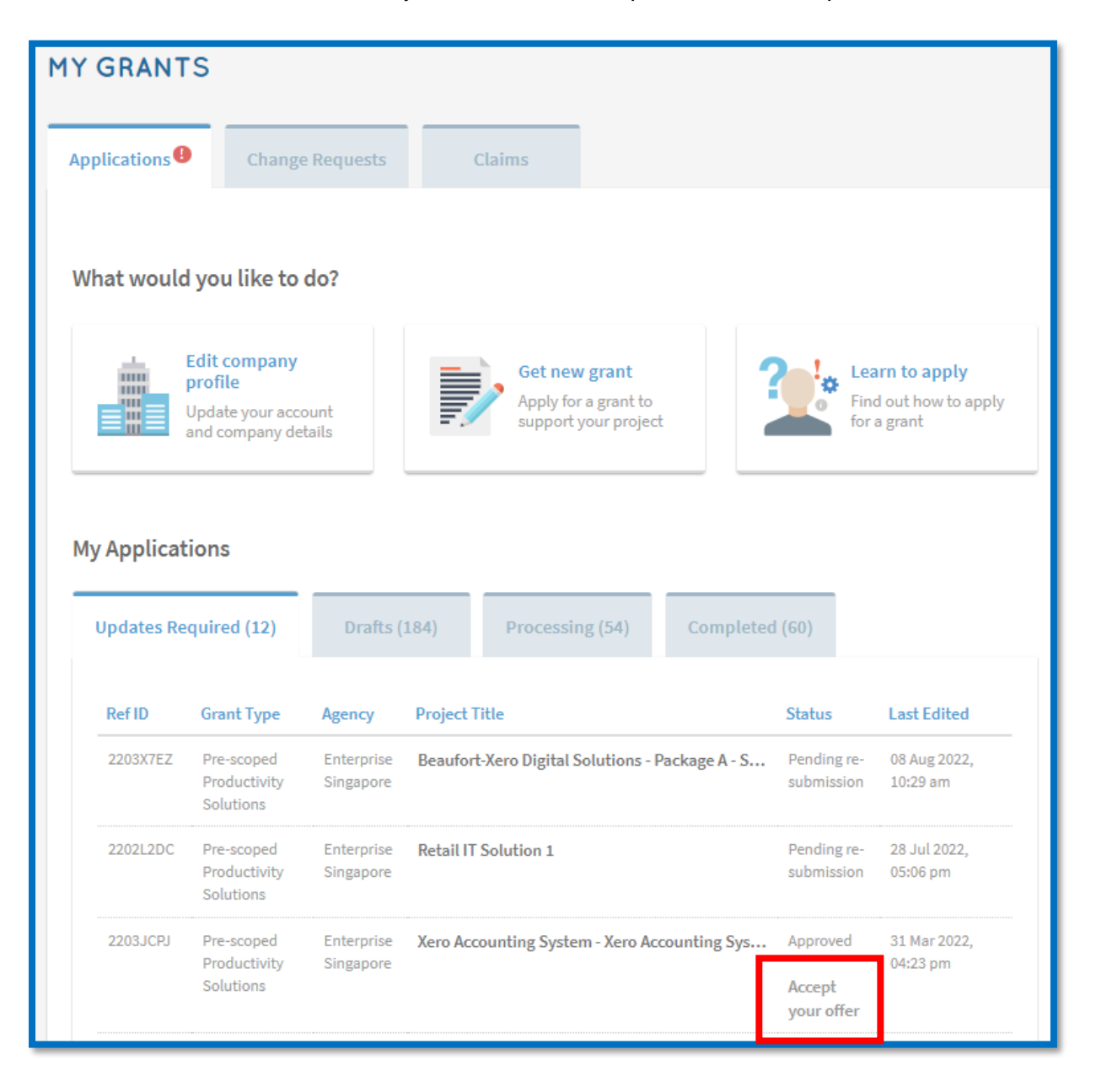

| e-scoped Productivity                                                                                                   | -scoped Productivity Solutions (PSG)                                                                                                    |                                     |                   |  |  |  |  |
|----------------------------------------------------------------------------------------------------|----------------------------------------------------------------------------------------------------|-------------------------------------|-------------------|--|--|--|--|
| ETTERS AND DOCUMENTS                                                                                                    |                                                                                                    |                                     |                   |  |  |  |  |
|                                                                                                    |                                                                                                    |                                     |                   |  |  |  |  |
| APPLICATIO                                                                                                    | DN                                                                                                    |                                     |                   |  |  |  |  |
| Accept your Let                                                                                                    | Accept your Letter Of Offer                                                                                                    |                                     |                   |  |  |  |  |
| Download and read yo                                                                                                    | our Letter Of Offer and accompanying documents. Then, accept                                                                                                    | t the terms to start benefiting fro | m your grant.     |  |  |  |  |
| Туре                                                                                                    | Name                                                                                                    | Uploaded                            |                   |  |  |  |  |
| application/pdf                                                                                                    | Letter of Offer 2203JCPJ 31-Mar-2022.pdf                                                                                                    | 31 Mar 2022, 04:22 pm               | <u> </u>          |  |  |  |  |
| application/PDF                                                                                                    | EBOS 20210353 Desensitised Annex 3 Part 2.pdf                                                                                                    | 31 Mar 2022, 04:23 pm               | <u> </u>          |  |  |  |  |
|                                                                                                    |                                                                                                    |                                     |                   |  |  |  |  |
|                                                                                                    |                                                                                                    | Dow                                 | nload all as zip  |  |  |  |  |
|                                                                                                    |                                                                                                    | _                                   |                   |  |  |  |  |
|                                                                                                    |                                                                                                    |                                     |                   |  |  |  |  |
| By clicking "Accept",                                                                                                   |                                                                                                    |                                     |                   |  |  |  |  |
| <ul> <li>I acknowledg</li> <li>Letter of Offe</li> </ul>                                                                | ge on behalf of the Applicant that I have read and unders<br>er and all its enclosures.                                                                             | stood the terms and condition       | ns set out in the |  |  |  |  |
| - I confirm that                                                                                                    | - I confirm that all declarations and information provided in the application for this grant are true and correct.                                                  |                                     |                   |  |  |  |  |
| <ul> <li>The Applican<br/>Offer and its</li> </ul>                                                                      | <ul> <li>The Applicant accepts the award of the grant on the terms and conditions set out in the above-mentioned Letter of<br/>Offer and its enclosures.</li> </ul> |                                     |                   |  |  |  |  |
| - We undertake to ensure that all terms and conditions in the Letter of Offer and all its enclosures are complied with. |                                                                                                    |                                     |                   |  |  |  |  |
|                                                                                                    |                                                                                                    |                                     |                   |  |  |  |  |
| Reject                                                                                                    |                                                                                                    |                                     | Accept            |  |  |  |  |
|                                                                                                    |                                                                                                    |                                     |                   |  |  |  |  |

### Last updated: 30 August 2022